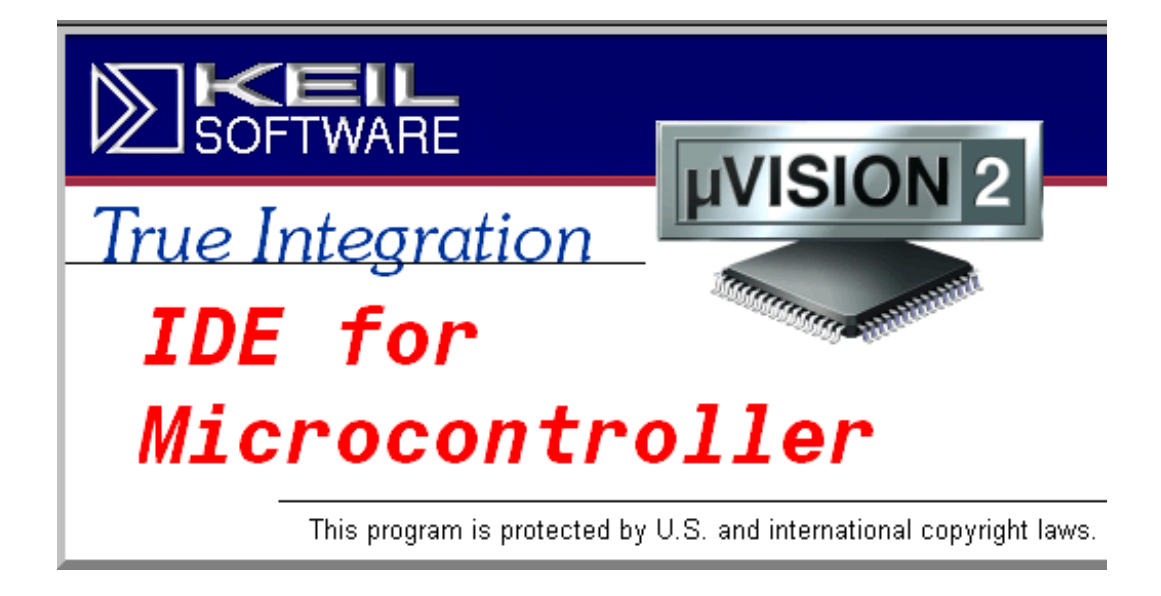

Udviklingsprogram til Microcontrollere

# Udviklingsprogrammet uVision2 fra Keil

Det program, vi anvender til at skrive kilde-teksten, assemblerkoden, og til at oversætte det til maskinkode, er fra Keil. Programmet hedder uVision, og er gratis. Det er en nedgraderet version af et større program, idet der maximalt kan genereres 2 K HEX-kode. Men 2 K Hexkode er ret meget i assembler-sproget !!

Programmet kan i en nyere version downloades fra Keils hjemmeside. Men den "gamle" version kan hentes på min hjemmeside. Den virker udmærket.

#### <u>Filstruktur:</u>

Det er <u>meget vigtigt</u>, at man noterer sig, at hver opgave, dvs. forskellige kildetekster hører til hver deres projekt. Man løber helt sikkert vild i programmet, hvis ikke man overholder dette.

Lav fx en mappe til alle dine projekter, og herunder en undermappe for hver projekt !!. !

# **Opstartsprocedure:**

X

Når **<u>uVision2</u>** startes, åbnes normalt det forrige projekt, man arbejdede på.

Vælg Project / Close

Start nu et nyt project:

Vælg: <u>**Project / NEW Project**</u>, og bestem, hvor projektet skal gemmes. Opret relevante mapper ! Fx Keil\projekter2005\eget navn\projektnavn. Giv projektet et sigende fornavn. Et projekt får automatisk extension ".uv2"

I det næste vindue, der dukker op "Select Device for Target" vælges Atmel, og Atmel 89C4051

| PU<br>Vendor: Acer Lab<br>Device:<br>Family:<br>Data base Description:                                                                                                    | ect Device for Target 'Targ | et 1'        | 📄 🚫 Atmel | :I      |
|----------------------------------------------------------------------------------------------------|-----------------------------|--------------|-----------|---------|
| Vendor: Acer Lab<br>Device:<br>Family:<br>Data base Description:                                                                                                    | PU                          |              |           | }7F!    |
| Vendor:       Acer Lab         Device:                                                                                                    |                             |              |           | R7E51   |
| Family:                                                                                                    | Vendor: Acer Lab<br>Device: |              |           | 7F52    |
| Description     Image: Construction of the construction of the construction of t                     | Family:                     |              |           | 9001051 |
| Analog Devices         89C2051           Analog Devices         89C4051           Amel Wrieless & uC         89C51           Operation         89C52           How Hyundai         89C55           Infineon         89F51           Solution         89F51                                                                                                    | <u>D</u> ata base           | Description: |           | 9001051 |
| ⊕ Analog Devices       89L2U51         ⊕ Atmel Wireless & uC       89C4051         ⊕ & Atmel Wireless & uC       89C51         ⊕ & Cygnal       89C52         ⊕ & Hyundai       89C55         ⊕ Infineon       89F51         ⊕ Insl       89F51         ⊕ Insl       89F51                                                                                                    | 🕀 💊 Acer Lab                |              |           | 0000051 |
| W Attriel       389C4051         W Attriel       389C51         W Cygnal       389C52         W Density       389C52         W Hyundai       389C55         W Infineon       89F51         W IsSI       389F52                                                                                                    | Analog Devices              |              |           | 3522051 |
| ● Se Cygnal         ● 90001           ● Sector         ● 90001           ● Sector         ● 90000           ● Sector         ● 90000           ● Sector         ● 90000           ● Sector         ● 90000           ● Sector         ● 90000           ● Sector         ● 90000           ● Sector         ● 90000           ● Sector         ● 90000           ● Sector         ● 900000           ● 900000         ● 900000           ● 900000         ● 900000           ● 900000000         ● 9000000           ● 9000000000000000000000000000000000000                                                                                                    | Atmel Wireless & uC         |              | 8         | 39C4051 |
| Contraction     Contraction     Contract | Cygnal     Semiconductor    |              | 8         | 39C51   |
| ₩ Se Generic                                                                                                    | Dallas                      |              | 8         | 39C52   |
|                                                                                                    | teneric<br>⊕ ♦ Hyundai      |              | 8         | 90055   |
| 89F52                                                                                                    |                             |              | 8         | 39F51   |
|                                                                                                    | E SI                        |              |           | 9E52    |

Man har nu i Projektvinduet til venstre <u>**Target 1**</u> og herunder, hvis Target 1 "åbnes" / Source group 1.

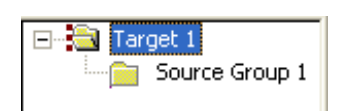

(Evt. skal venstre vindue først vises. Vælg "View / Project Window")

| H. Klik på Target 1 og vælg | <b>Options for target</b> |
|-----------------------------|---------------------------|
| <u>"Target 1"</u>           |                           |

| Select Device for Target 'Target<br>Options for Target 'Target 1' | 1' |
|-------------------------------------------------------------------|----|
| Open File                                                         |    |
| 🏙 <u>R</u> ebuild target                                          |    |
| 🛗 Build target                                                    | F7 |
| Tr <u>a</u> nslate File                                           |    |
| 👗 Stop b <u>u</u> ild                                             |    |
| Add Eiles to Group                                                |    |
| Targets, Groups, Files                                            |    |
| <u>R</u> emove Item                                               |    |

I folderen<u>target</u> vælges krystal = 12 MHz. ( typisk)

Vælg folderen <u>Output</u>, og i "Create Hexfile" sættes hak.

|    | Options for Target 'Target 1'                                                                                                    |
|----|----------------------------------------------------------------------------------------------------|
| (  | Target Output Listing C51 A51 BL51 Locate BL51 Miss<br>Atmel 89C4051                                                                                                    |
|    | Xtal (MHz): 24.0 □ L<br>Memory Model: Small: variables in DATA ▼<br>Code Rom Size: Large: 64K program ▼<br>Operating system: None ▼                                                                                                    |
| ," | Options for Target 'Target 1'         Target       Output         Listing       C51         Select Folder for Objects       Name of Executable:         Image:       Image: Create Executable:         Image:       Image: Create Executable:         Image:       Image: Create Executable:         Image:       Image: Create Executable:         Image:       Image: Create Executable:         Image:       Image: Create Executable:         Image:       Image: Create Executable:         Image: Create Executable:       Image: Create Executable:         Image: Create Executable:       Image: Create Executable:         Image: Create Executable:       Image: Create Executable:         Image: Create Executable:       Image: Create Executable:         Image: Create Executable:       Image: Create Executable:         Image: Create Executable:       Image: Create Executable:         Image: Create Executable:       Image: Create Executable:         Image: Create Executable:       Image: Create Executable:         Image: Create Executable:       Image: Create Executable:         Image: Create Executable:       Image: Create Executable:         Image: Create Executable:       Image: Create Executable:         Image: Create Executable:       Ima |
|    | Create HEX File HEX Format: HEX-80                                                                                                    |

Gå evt her ind i <u>"Select folder for Objects"</u> for at tjekke, hvor de filer, der genereres af udviklingsprogrammet, gemmes.

Og evt. i <u>"Name of executable"</u> kan bestemmes, hvad output-filen skal hedde, hvis den ikke blot skal have samme navn, som projektnavnet. Output-filen får extension ".HEX"

# Vælg <u>OK</u>

X

Indtil videre er det kun projektet, der er oprettet. Der er endnu ingen kildetekstfiler tilknyttet projektet.

#### Opret nu et dokument til kildeteksten.

Vælg nu <u>File \ New</u>.

Herved åbnes et hvidt ark i højre vindue. Det er her, kildeteksten skal skrives.

Start med at gemme det endnu tomme dokument. Vælg <u>File / Save As.</u> Filen skal have et navn, og gemmes med extension "<u>.a51</u>"

Husk extension .a51. Herved får genkendte ord i editoren forskellige farver, hvilket er en stor hjælp til fejlretning.

## Tilknytning af kildeteksten til projektet:

Inden filen kan oversættes, skal den tilknyttes projektet.

Højreklik på **Source group 1** i Project Window til venstre.

Target 1
 Target 1
 Source Group 1

Vælg <u>Add file to source group</u> og vælg kildetekst-filen, der lige er skabt.

Husk, den skal være med extension ".a51"

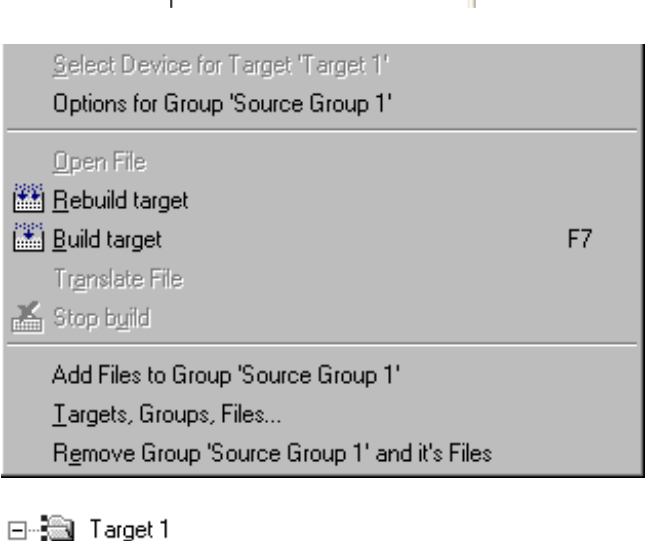

Venstre vindue ser nu således ud, blot er ens filnavn vist under Source Group 1.

# E--- Source Group 1

## **Generering af hex-fil:**

Når man er færdig med kildeteksten, gemmes filen.

Vælg øverst <u>Project /</u> <u>Build Target.</u> Build target
 Rebuild all target files
 Translate C:\Programmer\El\Keil\Egne projekter\test1.a51
 Stop build

Til højre ses knapperne til direkte oversættelse af kildeteksten.

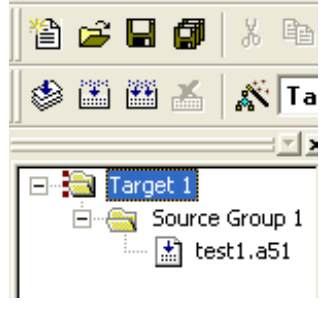

Ved oversættelsen, den såkaldte assemblering, skabes en masse filer, bla. en ".HEX" fil, der kan brændes over i controlleren og en ".LST"-fil, der kan printes ud. Den indeholder både kildekoden og de genererede hex-koder mm.

I nederste vindue skulle helst angives noget i retning af:

```
Build target 'Target 1'
assembling atmel.a51...
linking...
creating hex file from "valletst1"...
"valletst1" - O Error(s), O Warning(s).
```

**X** 

Indikeres at der er fejl i kildeteksten, dobbeltklikkes på fejlteksten, og linien i kildeteksten med fejlen bliver highlightet.

Se evt. ".A51"-filen i notepad. Her ses hele tekstfilen, der er ens program, - eller rettere kildetekst.

#### Kildeteksten:

Kildeteksten kan skrives i Notepad, men det er ikke så smart ! Der er mange smarte funktioner i et rigtigt udviklingsværktøj.

Kildeteksten er jo ens program. Har man skrevet flere programmer, finder man tit, at stumper kan genbruges. Dette kan let gøres med Copy & Paste.

Så for det meste er et program en blanding af nyskrevet tekst og genbrug. !

Skærmen er opdelt med 3 vinduer. Til venstre filstrukturen, til højre programvinduet, og nederst meddelesvinduet fra oversætteren.

<u>I starten af kildeteksten</u> skal skrives en ordre til oversætteren om at arbejde med "89C2051 sprog".

Det kan se ud som flg:

| \$NOMC<br>\$INCLU<br>;***** | DD51<br>JDE (AT892051.INC)<br>********************* | ;Se bort fra 8051 registre<br>;Benyt istedet ATMEL89C2051 definitioner<br>********** |
|-----------------------------|-----------------------------------------------------|--------------------------------------------------------------------------------------|
| NAME                        | BLINK8LED                                           | ; Navn på program ( Husk i et ord )                                                  |
| ·*****                      | *****                                               | ******************                                                                   |
| ; Def af                    | variable;<br>ORG 0000H<br>Jmp start:                | ;Program start adresse                                                               |
|                             | Org 030h                                            |                                                                                      |
| Start:                      | Her kommer programmet                               | !!!!!!                                                                               |
|                             | END                                                 |                                                                                      |

De nødvendige ting, fx med programhovedet, inkludering af ".inc-fil" osv. kan smart gemmes i en tekst-skabelon-fil. Denne kan så kopieres ind i teksten.

I koden i skabelonfilen er der en linie, hvor der "includeres" en "Includefil". Filen hedder at892051.inc, og denne fil skal ligge i ".ASM" mappen. Den kan findes på min hjemmeside.

Denne include-fil giver oversætteren viden om, hvor i controlerens RAM, de forskellige registre ligger osv.

Include-filen indeholder en masse opsætning, dvs, der er angivet hvor Controlerens RAM, fx reg. A er placeret osv. Filen kan læses med notepad. Filen skal ligge i "\ASM"-mappen, eller i samme mappe som projektet.

I linien NAME gives programmet et navn, fx test. Navnet skal være i et ord !!! Jeg ved egentlig ikke, hvad det skal bruges tid !!

Selve program-koden skal skrives i programvinduet mellem "Org" og "End". Eks:

|            | ORG 0000h<br>SJMP Start | ; Der hoppes til programstart                                  |
|------------|-------------------------|----------------------------------------------------------------|
| ,<br>Start | ORG 030h                | ; Programmet startes i adresse 30h, i ROM'enså der er mulighed |
| Start.     | MOV ACC.#25             | , for merrupts.                                                |
|            | OSV.                    |                                                                |
|            | OSV.                    |                                                                |
|            | END                     |                                                                |

Det er muligt at kopiere programstumper fra andre kilde-filer. Åben dem blot, marker de ønskede linier, og træk med Ctrl trykket ned, eller "Copy & Paste".

På denne måde kan fx en subrutine kopieres.

#### Subrutiner.

Det er normal kutyme i programmering, at skabe et program bestående af mange underprogrammer, kaldet subrutiner. De kan så kaldes fra forskellige steder i programmet, fx mange gange !!

Subrutinehoveder udstyres med beskrivelse af, hvad subrutinen gør. Herved er det lettere senere at gendanne sig de tanker, man gjorde sig, da rutinen blev skrevet.

Eks. på subrutinehoved:

| ;Navn                                  | :Pause                   |                                                           |  |  |
|----------------------------------------|--------------------------|-----------------------------------------------------------|--|--|
| ;                                      |                          |                                                           |  |  |
| ;Funktion                              | : Genererer en pause,    | , afh. Af                                                 |  |  |
| ;                                      |                          |                                                           |  |  |
| ;Kaldes med                            | : Call Pause             |                                                           |  |  |
| ;Input                                 | : Værdi i reg A = anta   | : Værdi i reg A = antal sek pause                         |  |  |
| ;Output:                               | :                        |                                                           |  |  |
| ;Ødelægger:                            | : Reg R6 og R7           | ( beskrivelse af, hvilke registre der får andre værdier ) |  |  |
| ;                                      |                          |                                                           |  |  |
| · ************************************ | *******                  | *******                                                   |  |  |
| Pause:                                 |                          |                                                           |  |  |
| ; Her kommer                           | så det egentlige progran | n !!                                                      |  |  |
|                                        |                          |                                                           |  |  |
|                                        |                          |                                                           |  |  |
| RET                                    |                          | ; hop retur fra subrutinen.                               |  |  |

## **Debug:**

Før der brændes over i processoren, <u>kan programmet debugges</u>, altså undersøges for fejl. Her gennemgås nogle af mulighederne.

Vælg Project / Debug Eller ikonet for oven til højre med en lup med et (d) Ctrl+F5

Sig OK til 2K kode, der er max, vores gratis program kan klare.

Skærmen kan nu se ud som flg:

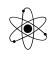

|             | <u>× ×</u>                                                                                               | D-\FI\k   | eil\atmel a51                                                  |                                         |                    |                                 |            |      |  |
|-------------|----------------------------------------------------------------------------------------------------|-----------|----------------------------------------------------------------|-----------------------------------------|--------------------|---------------------------------|------------|------|--|
| Register    | Value                                                                                                    | \$NOMOD 5 | 1                                                              | : Se hou                                | rt fra 8051 regisi | tre                             |            |      |  |
|             |                                                                                                    | \$INCLUD  | LUDE (AT892051.INC) : Benvt istedet ATMEL89202051 definitioner |                                         |                    |                                 |            |      |  |
| r0          | 0x00                                                                                                    | ;*****    | *********                                                      | *************************************** |                    |                                 |            |      |  |
| r1          | 0x00                                                                                                    |           |                                                                |                                         |                    |                                 |            |      |  |
| r2          | 0x00                                                                                                    | NAME      | BLINKILED                                                      |                                         |                    |                                 |            |      |  |
| r3          | 0x00                                                                                                    |           |                                                                |                                         |                    |                                 |            |      |  |
| r4          | 0x00                                                                                                    | ;*****    | ********                                                       | **********                              | *******            | ***************                 | ***        |      |  |
| r5          | 0x00                                                                                                    |           | IPDDIN DI                                                      | T DO F                                  | Wewichler IEDDI    | V en lignert 2 hi               | - F        |      |  |
| r6          | 0x00                                                                                                    |           | TIME FO                                                        | .1 P3.5                                 | ;variablen LEDPH   | N er 11g port 3, D1<br>or lig 9 | 10.5       |      |  |
| r7          | 0x00                                                                                                    |           | TIME EQ                                                        | 0 0                                     | ,variabien ling (  | er ity o                        |            |      |  |
| ⊟Sys<br>a   | 0x00                                                                                                    |           | ORG 0000H                                                      |                                         | ;Program start a   | dresse                          |            | - 10 |  |
| sp          | 0x00<br>0x07                                                                                             | ⇔BLINK:   | CPL LEDPIN                                                     | ſ                                       | ;Toggle pin        |                                 |            | - 10 |  |
| sp_max      | 0x07                                                                                                    |           | MOV R3,#TI                                                     | ME                                      | ;VENT TIME * 125   | MS V. 12 mhZ                    |            |      |  |
| dptr        | 0x0000                                                                                                   |           | MOV R2,#0                                                      |                                         |                    |                                 |            |      |  |
| PC \$       | C:0x00                                                                                                   |           | MOV R1,#0                                                      |                                         |                    |                                 |            |      |  |
| states      | 0                                                                                                    |           |                                                                | ~~                                      |                    |                                 |            |      |  |
| sec         | 0.0000                                                                                                   | LOON:     | DJNZ RI,LU                                                     | UP<br>OP                                | ;Decrement regist  | ter, jump not zero              |            |      |  |
| ± psw       | UXUU                                                                                                    |           | DJWZ RZ,LO                                                     | IOP<br>IOP                              |                    |                                 |            |      |  |
|             |                                                                                                    |           | DONE 10,10                                                     |                                         |                    |                                 |            |      |  |
|             |                                                                                                    |           | SJMP BLINK                                                     | [                                       | ;Hop til BLINK, H  | Repeat forever indt             | til reset. | - 88 |  |
|             |                                                                                                    | END       |                                                                |                                         |                    |                                 |            |      |  |
| <u> </u>    |                                                                                                    |           |                                                                |                                         |                    |                                 |            |      |  |
| Ē]F ♪       | 1 В                                                                                                    |           |                                                                |                                         |                    |                                 |            |      |  |
|             |                                                                                                    |           |                                                                |                                         |                    |                                 |            |      |  |
| ≚Running ir | n Eval Mo                                                                                                | ode (2K)  |                                                                |                                         |                    |                                 |            |      |  |
| Load "D:\\  | El//keil                                                                                                 | l\\vallet | st1"                                                           |                                         |                    |                                 |            |      |  |
|             |                                                                                                    |           |                                                                |                                         |                    |                                 |            |      |  |
|             |                                                                                                    |           |                                                                |                                         |                    |                                 |            |      |  |
|             |                                                                                                    |           |                                                                |                                         |                    |                                 |            |      |  |
| > >         |                                                                                                    |           |                                                                |                                         |                    |                                 |            |      |  |
| ASM ASSIGN  | ASM ASSIGN BreakDisable BreakEnable BreakKill BreakList BreakSet BreakAccess COVERAGE DEFINE DIR Display |           |                                                                |                                         |                    |                                 |            |      |  |
|             | Build Command Find in Files                                                                              |           |                                                                |                                         |                    |                                 |            |      |  |

I venstre side kan registrene følges. (Project Window) Til højre ses assembler-programmet.

Vha. Pheripherials / I/O port /Port 1 åbnes et nyt vindue, der viser status for portene.

| Parallel Port 3    | 3     |       | ×         |
|--------------------|-------|-------|-----------|
| Port 3<br>P3: 0xFF | 7     | Bits  | 0<br>ସାସା |
| Pins: 0xFF         | ন্দান | নানান | মন        |

Vær sikker på, at Debug Toolbar vises. (View / Debug Toolbar)

| 않 🗉 🛛 🖓 🖓 🖓 🕬 | ⇒鮟с│凰圆♡ど目ピ♪ |
|---------------|-------------|
|---------------|-------------|

Fra venstre er betydningen som følger: (Kun nogle forklares her !)

| Icon      | Betydning | Shortcut | Forklaring                                       |
|-----------|-----------|----------|--------------------------------------------------|
| OL<br>RST | Reset CPU |          | Programmet hopper til adresse 0, eller der, hvor |
| ]         |           |          | programmet starter.                              |

|                              | RUN                    | F5       | Run excecute udfør program til næste aktive     |
|------------------------------|------------------------|----------|-------------------------------------------------|
|                              | KUN                    | 15       | hreakpoint                                      |
| •                            | НАГТ                   | FSC      | Stop rupping                                    |
| $\mathbf{N}$                 | IIALI                  | LSC      | Stop running                                    |
| <u>{</u> +}                  | Step into              | F11      | Udfør en single step ind i en funktion          |
| <u>0</u> ,                   | Step over              | F10      | Udfør en single-step forbi en funktion          |
| { <b>}</b> }                 | Step out               | Ctrl+F11 | Step ud af nuværende funktion                   |
| →{ }                         | Run to cursor line     |          | Udfør indtil nuværende cursor-linie er nået     |
| ⇔                            | Show current statement |          |                                                 |
|                              | on program counter     |          |                                                 |
| iu.                          | Enable / disable trace | Ctrl+F7  |                                                 |
|                              | recording              |          |                                                 |
| $\{\}_{\mathbb{A}}^{\oplus}$ | View Trace Records     |          |                                                 |
| Ð.                           | Disasembly window      |          | Vis vindue, hvori der er indsat maskinkoder fra |
|                              |                        |          | disasembleringen                                |
| 24                           | Watch & Call Stack     |          | Se på stakken                                   |
| 70-                          | Window                 |          |                                                 |
| CODE                         | Code Coverage Window   |          | Brug ikke denne !!!                             |
| ы                            | Serial window # 1      |          |                                                 |
|                              | Memory window          |          |                                                 |
|                              | Performance analyser   |          |                                                 |
| -                            | Window                 |          |                                                 |
| ア                            | Toolbox                |          | Vis "Code update window."                       |

Trykkes på Reset, vil program counteren hoppe til programstart. Dette indikeres med den gule pil i programlinien.

Tryk på får nu processoren til at udføre een ordre. Den gule pil følger med til hvor processoren er kommet til. ??? Og i venstre side kan registrenes værdi følges.

🖹 får programmet til at køre, og 💌 stopper det. Under programafvikling kan man imidlertid ikke se registrene. De ændrer sig for hurtigt. Men de kan opdateres med den øjeblikkelige værdi, når man

| Toolbox |         |      | ×   |
|---------|---------|------|-----|
|         | ita Win | dou  | 10  |
|         | ite wir | IOOW | /S] |

trykker på Windows update. Denne fås frem med 🎽

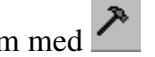

Registrenes værdi, når der er trykket på Update, vises. Det ses, at der arbejdes på r1, r2 og r3. Det ses også, at processoren tilsyneladende har "kørt" 1.924.703.284 cyklusser. Før musen hen over, og det eksakte tal vises.

|                                                             | Register                                                                                                    | Value                                                                                                    |                                 |
|-------------------------------------------------------------|----------------------------------------------------------------------------------------------------|----------------------------------------------------------------------------------------------------|---------------------------------|
|                                                             | Register<br>Pegs<br>r0<br>11<br>r2<br>r3<br>r4<br>r5<br>r6<br>r7<br>E<br>Sys<br>a<br>b<br>sp<br>sp_max<br>dptr<br>PC \$<br>states<br>sec<br>₽<br>psw<br>Reg | Value         0x00         0x56         0x20         0x06         0x00         0x00         0x00         0x00         0x00         0x00         0x00         0x00         0x00         0x00         0x00         0x00         0x00         0x00         0x00         0x00         0x00         0x00         0x00         0x000         C:0x0008         1924703284         1924.70328400         0x00 |                                 |
| Yderligere opdateres portværdie                             | Parallel Port 3<br>Port 3<br>P3: DxDF<br>Pins: OxDF                                                                                                    | א<br>Bits 0<br>סטרטיטיט<br>סטרטיטיטיט                                                                                                    |                                 |
| Vælges View / Periodic Windov<br>opdateres periodisk !!!    | w Update,                                                                                                    | odic Window <u>U</u> pdate                                                                                                    | vil portvinduet                 |
| Det kan være en fordel at tænde<br>ordrer, processoren får. | vinduet Disasem                                                                                                    | bly window.                                                                                                    | Herved kan der følges, hvilke   |
| I Debug er der nogle muligheder                             | r for at indsætte b                                                                                                    | reakpoint`s. Disse                                                                                                    | fungerer således, at programmet |

kan sættes til at køre – her i debug – mode – indtil det når til et breakpoint. ??? Sæt cursoren i en . Den første er "Indsæt / remove linie og dobbeltklik. Eller vælg hånden breakpoint," den næste "Kill All Breakpoints" (F7) Dernæst Enable / disable breakpoint, og sidst "Disable All Breakpoints"

Når programmet er verificeret trykkes igen på for at afslutte Debug programmet.

X

# Afslut:

Ved afslutningen husk "Close project".

## **Shortcuts:**

| F4       | Næste fejl                 |
|----------|----------------------------|
| Sh F4    | Forrige fejl               |
| F2       | Næste bookmark             |
| Sh F2    | Forrige bookmark           |
| Ctrl+F   | Find                       |
| F3       | Find igen, forward         |
| Shift+F3 | Repeat search backward     |
| Ctrl+F3  | Søg efter ord under cursor |

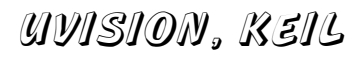

|                | Menu Item or Command                                                                                                    | Shortcut |
|----------------|----------------------------------------------------------------------------------------------------|----------|
| ٩              | Start/Stop Debug Session<br>Starts or stops a µVision3 Debugging Session.                                                    | Ctrl+F5  |
| ≣↓             | <b>Go</b><br>Runs (executes) the target program until the next active breakpoint.                                            | F5       |
| <del>{</del> } | Step<br>Executes a single-step into a function.                                                                              | F11      |
| <b>0</b> +     | Step Over<br>Executes a single-step over a function.                                                                         | F10      |
| <b>{}</b>      | <b>Step Out of current Function</b><br>Steps through all instructions in a function and halts after returning to the caller. | Ctrl+F11 |
| *{}            | Run to Cursor Line<br>Executes until the current cursor line is reached.                                                     |          |
| 8              | Stop Running<br>Stops target program execution.                                                                              | ESC      |
|                | <b>Breakpoints</b><br>Opens the Breakpoint Dialog.                                                                           |          |
|                | Insert/Remove Breakpoint<br>Toggles breakpoint on current line.                                                              |          |
| ٢              | Enable/Disable Breakpoint<br>Enables/disables breakpoint on current line.                                                    | Alt+F7   |
|                | Disable All Breakpoints<br>Disables all breakpoints in the program.                                                          |          |
| *              | Kill All Breakpoints<br>Removes all breakpoints in the program.                                                              | F7       |
| ⇔              | Show Next Statement<br>Shows next executable statement or instruction.                                                       |          |
| REC            | Enable/Disable Trace Recording Enables trace recording.                                                                      | Ctrl+F7  |
| 0              | View Trace Records<br>Reviews previously executed instructions.                                                              |          |

http://www.keil.com/support/man/docs/uv3/uv3\_ui\_debug.htm

|   | Menu Item or Command                                                        | Shortcut         |
|---|-----------------------------------------------------------------------------|------------------|
|   | Move cursor to beginning of line.                                           | Home             |
|   | Move cursor to end of line.                                                 | End              |
|   | Move cursor to beginning of file.                                           | Ctrl+Home        |
|   | Move cursor to end of file.                                                 | Ctrl+End         |
|   | Move cursor one word left.                                                  | Ctrl+Left Arrow  |
|   | Move cursor one word right.                                                 | Ctrl+Right Arrow |
|   | Select all text in the current file.                                        | Ctrl+A           |
| 4 | Move cursor back to the location before a 'find' or 'go to line' command.   |                  |
| ⇒ | Move cursor forward to the location after a 'find' or 'go to line' command. |                  |
| Ω | <b>Undo</b><br>Undo the last edit.                                          | Ctrl+Z           |

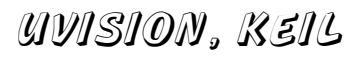

| C        | Redo<br>Redo the last undone edit.                                                        | Ctrl+Y        |
|----------|-------------------------------------------------------------------------------------------|---------------|
| Ж        | Cut selected text to clipboard.                                                           | Ctrl+X        |
|          | Copy<br>Copy selected text to clipboard.                                                  | Ctrl+C        |
| Ê        | Paste<br>Paste text from clipboard.                                                       | Ctrl+V        |
| •        | Indent Selected Text<br>Indent selected text right one tab stop.                          |               |
| •        | Unindent Selected Text<br>Indent selected text left one tab stop.                         |               |
| A        | Toggle Bookmark<br>Toggle bookmark at current line.                                       | Ctrl+F2       |
| %        | Goto Next Bookmark<br>Move cursor to next bookmark.                                       | F2            |
| 2        | Goto Previous Bookmark<br>Move cursor to previous bookmark.                               | Shift+F2      |
| 尨        | Clear All Bookmarks<br>Clear all bookmarks in active file.                                | Ctrl+Shift+F2 |
| <b>#</b> | Find<br>Search for text in the active file.                                               | Ctrl+F        |
|          | Repeat text search forward.                                                               | F3            |
|          | Repeat text search backward.                                                              | Shift+F3      |
|          | Search for word under cursor.                                                             | Ctrl+F3       |
|          | Replace<br>Replace specific text.                                                         | Ctrl+H        |
|          | Find in Files<br>Search for text in several files.                                        | Shift+Ctrl+F  |
| .#1      | <b>Incremental Find</b><br>Search on a letter-by-letter basis as you type the characters. | Ctrl+I        |

Kilde 1) ELV journal.

Der kan hentes information på http://hjemmesider.eucsyd.dk/es4

og http://hjemmesider.eucsyd.dk/es4/atmel/indledning.htm

Tina Hansen, EUCSyd har hjulpet med en gennemgang af udviklingsprogrammet uVision fra <u>http://www.Keil.com</u>